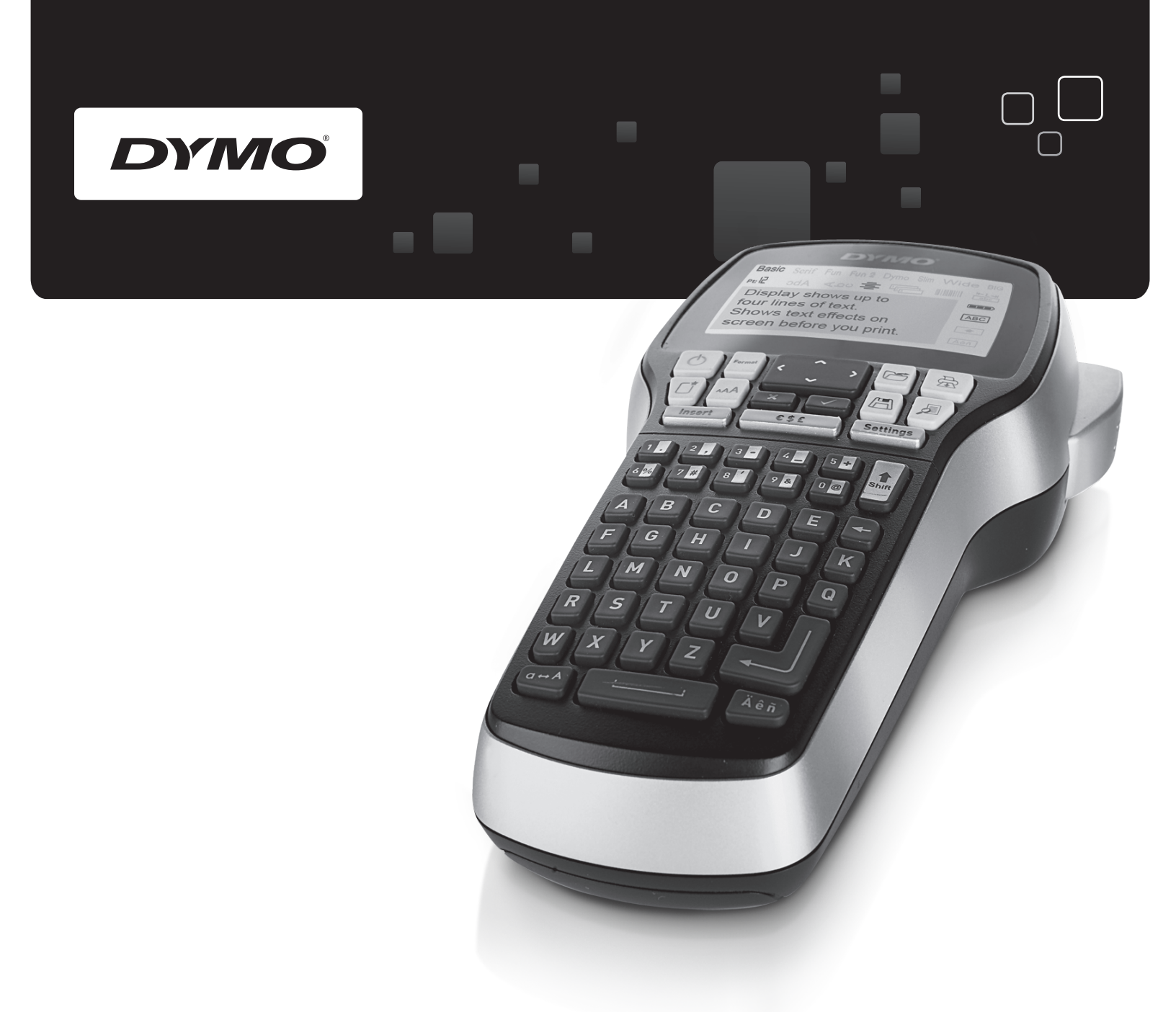

# Guia do Usuário

# LabelManager®

420P

www.dymo.com

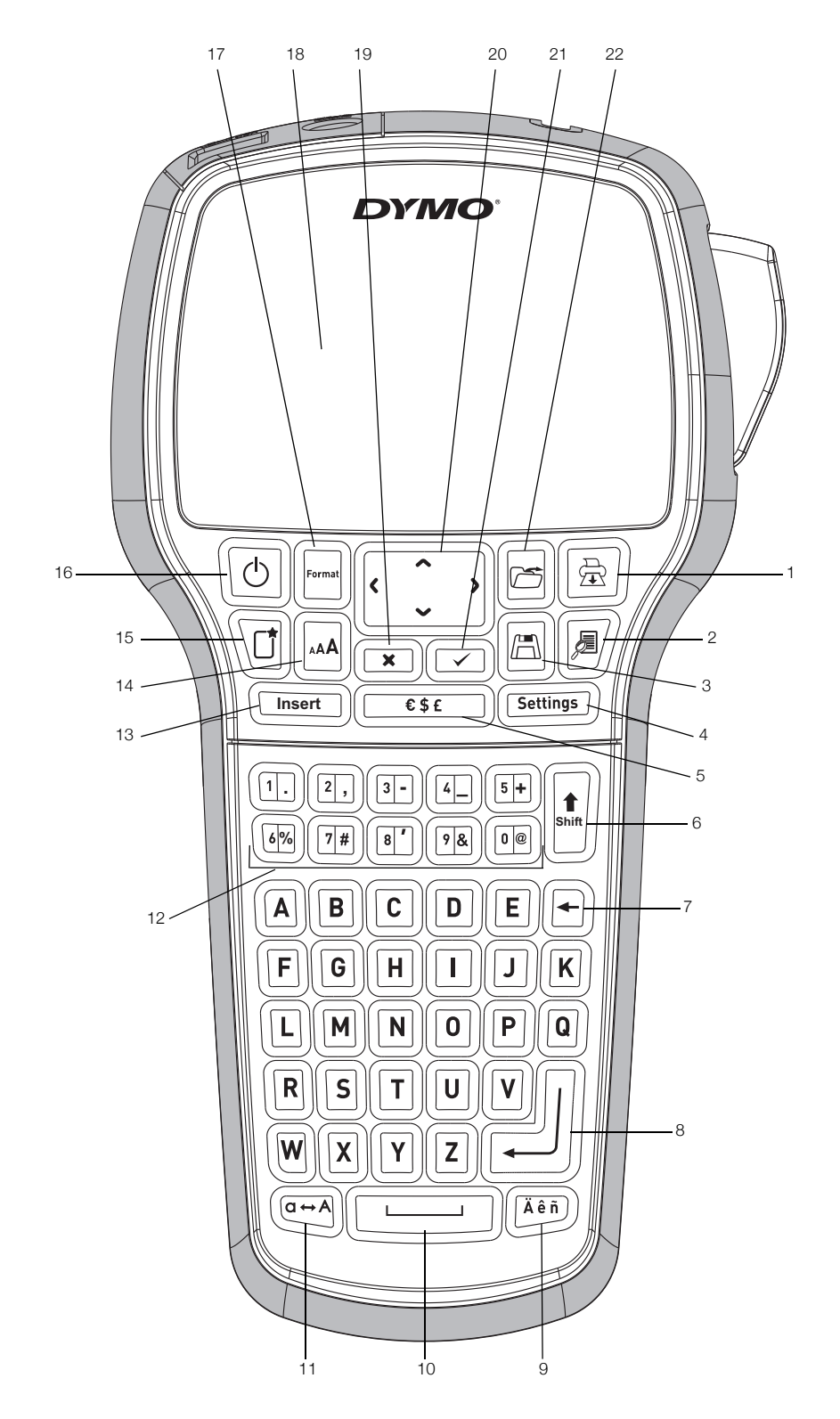

Figura 1 Impressora de etiquetas DYMO LabelManager 420P

- Imprimir 1
- 2 Visualizar
- 3 Salvar
- 4 Configurações
- 5 Símbolos
- 6 Shift
- 7 Backspace
- 8 Voltar

- 9 Caracteres acentuados 10 Barra de espaço
- 11 Caps (Maiúsculas)
- 12 Teclas numéricas
- 13 Inserir
  - 14 Tamanho da fonte
  - 15 Nova etiqueta/Limpar
  - 16 Ligar/Desligar

- 17 Formato
- 18 Visor LCD
- 19 Cancelar 20
- Navegação 21 OK
- 22 Abrir

# Sumário

| Sobre sua nova impressora de etiquetas                   | •••••• <b>4</b>                       |
|----------------------------------------------------------|---------------------------------------|
| Passos iniciais                                          | ۰۲<br><b>۵</b>                        |
| Conactar a alimentação                                   | н н н н н н н н н н н н н н н н н н н |
| Inserir a hateria                                        | 4<br>Д                                |
| Recarregar a bateria                                     | 4                                     |
| Inserção do cassete de etiquetas                         | т<br>Д                                |
| litilização da impressora de etiquetas nela primeira vez | ۰۲<br><b>۵</b>                        |
| Conhoos a impressora de atiguatas                        | 5                                     |
|                                                          |                                       |
|                                                          | 5                                     |
|                                                          | 5                                     |
| Tomalo                                                   | 5                                     |
|                                                          | 5                                     |
| Configuraçãos                                            | 5                                     |
| Modo CAPS                                                | 5                                     |
| Shift                                                    | 5                                     |
| Backenaca                                                | 5                                     |
| Nova etiqueta/l impar                                    | 5                                     |
| Teclas de navegação                                      | 5                                     |
| Cancelar                                                 | 6                                     |
| Visualizar                                               | 6                                     |
| Formatação das etiquetas                                 |                                       |
| Tino de fonte                                            | 6                                     |
| Tamanho da fonte                                         | 6                                     |
| Estilos de fonte                                         | 6                                     |
| Adicionar bordas                                         | 7                                     |
| Utilização do texto de espelho                           | 7                                     |
| Texto vertical                                           | 7                                     |
| Alinhamento do texto                                     | 7                                     |
| Criação de etiquetas de tamanho fixo                     | 7                                     |
| Criar etiquetas multilinhas                              | 7                                     |
| Utilização de símbolos, figuras e caracteres especiais   | 8                                     |
| Inclusão de figuras                                      | 8                                     |
| Adicionar símbolos                                       | 8                                     |
| Adicionar caracteres internacionais                      | 9                                     |
| Usar o carimbo de data/hora                              | 9                                     |
| Configurar a data e a hora                               | 9                                     |
| Configurar o formato de data e hora                      | 9                                     |
| Adicionar a data e a hora                                | 9                                     |
| Utilizar numeração automática                            | 9                                     |
| Adicionar numeração automática                           | 9                                     |
| Excluir numeracão automática                             | 9                                     |
| Usar códigos de barras                                   | 9                                     |
| Adicionar um código de barras                            | 10                                    |
| Editar um código de barras                               | 10                                    |
| Excluir um código de barras                              | 10                                    |
| Utilização da memória da impressora de etiquetas         | 10                                    |
| Salvar uma etiqueta                                      |                                       |
| Abrir etiquetas salvas                                   | 10                                    |
| Inserir texto salvo                                      | 10                                    |
| Cuidados com sua impressora de etiquetas                 | 10                                    |
| Usar a impressora de etiquetas com o seu computador      | 11                                    |
| Conectar a impressora de etiquetas ao computador         |                                       |
| Sobre o software integrado                               |                                       |
| Sobre o DYMO Label™ v.8 Software                         |                                       |
| Status da impressora de etiquetas                        |                                       |
| Resolver problemas                                       |                                       |
| Informações sobre a documentação                         | 13                                    |
| Informações ambientais                                   | 42                                    |
|                                                          | 13                                    |

# Sobre sua nova impressora de etiquetas

A impressora eletrônica de etiquetas DYMO® LabelManager 420P permite criar uma grande variedade de etiquetas autoadesivas de alta qualidade. É possível selecionar muitos tamanhos, tipos e estilos de letra diferentes para a impressão das etiquetas. A impressora de etiquetas DYMO usa cassetes de etiquetas D1 nas larguras de 6 mm (1/4"), 9 mm (3/8"), 12 mm (1/2") ou 19 mm (3/4"). Os cassetes de etiquetas estão disponíveis em uma ampla variedade de cores.

Acesse **www.dymo.com** para obter informações sobre a aquisição de etiquetas e de acessórios para sua impressora de etiquetas.

#### Registro do produto

Visite **www.dymo.com/register** para registrar on-line a sua impressora de etiquetas.

# **Passos iniciais**

Siga as instruções contidas nesta seção para imprimir a sua primeira etiqueta.

#### Conectar a alimentação

A impressora de etiquetas é alimentada por uma bateria de íon de lítio recarregável. Para economizar energia, a impressora de etiquetas se desliga automaticamente após dez minutos de inatividade.

#### Inserir a bateria

A bateria incluída em sua impressora de etiquetas vem parcialmente carregada de fábrica.

#### Para inserir a bateria

1 Deslize a tampa do compartimento da bateria para fora da impressora de etiquetas. Consulte a Figura 2.

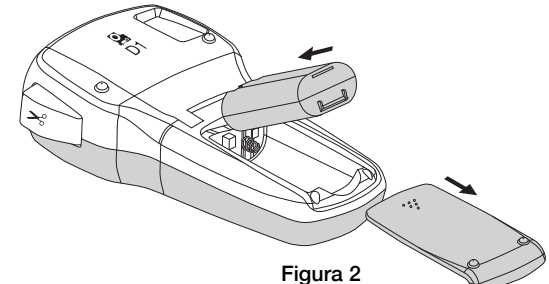

- 2 Insira a bateria em seu compartimento.
- 3 Recoloque a tampa do compartimento da bateria.

Remova a bateria se não houver previsão de uso da impressora de etiquetas por um longo período.

#### Recarregar a bateria

Use apenas o carregador que vieram junto com a impressora de etiquetas.

O carregador deve ser utilizado somente para carregar a bateria; ele não pode ser usado para alimentar a impressora de etiquetas.

#### Para recarregar a bateria

- 1 Conecte o carregador ao conector de alimentação localizado na parte superior da impressora de etiquetas.
- 2 Conecte a outra extremidade do carregador a uma tomada de energia.

# Inserção do cassete de etiquetas

Sua impressora de etiquetas usa cassetes de fita DYMO D1. Acesse **www.dymo.com** para obter informações sobre a compra de cassete de etiquetas adicionais.

#### Para inserir o cassete de etiquetas

1 Levante a tampa do cassete de etiquetas para abrir o compartimento de etiquetas. Consulte a Figura 3.

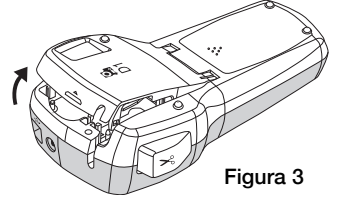

 Verifique se a fita está esticada na abertura do cassete e se está passando entre os guias de etiquetas. Consulte a Figura 4.

Se necessário, gire o eixo da bobina no sentido horário para esticar a fita.

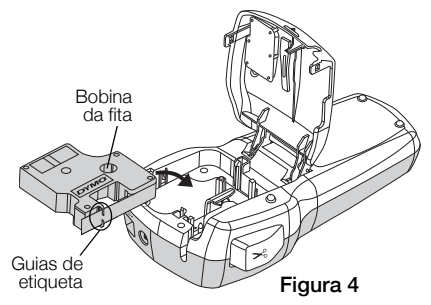

3 Insira o cassete e pressione com firmeza até ele prender no local. Consulte a Figura 5.

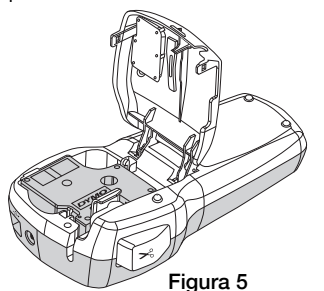

4 Feche a tampa do cassete de etiquetas.

# Utilização da impressora de etiquetas pela primeira vez

Quando a impressora for ligada pela primeira vez, você deverá selecionar o idioma, as unidades de medida e a largura da etiqueta. Essas definições serão mantidas até que sejam alteradas.

É possível alterar as definições usando a tecla [settings].

#### Para configurar a impressora de etiquetas

- 1 Pressione 🕑 para ligar a impressora.
- 2 Selecione o idioma e pressione  $\square$ .
- 3 Selecione polegadas ou mm e pressione 🖾.
- 4 Selecione a largura do cassete de etiqueta atualmente inserido na impressora e pressione 🖾.

Você agora está pronto para imprimir a primeira etiqueta.

#### Para imprimir uma etiqueta

- Digite algum texto para criar uma etiqueta simples.
- 2 Pressione 🗟.
- 3 Pressione o botão do cortador para cortar a etiqueta.
- 4 Retire a proteção de papel do verso da etiqueta para expor a face adesiva e, em seguida, cole a etiqueta.

#### Conheça a impressora de etiquetas

Familiarize-se com a posição dos recursos e as teclas de função da impressora de etiquetas. Consulte a Figura 1. As seções a seguir descrevem cada recurso em detalhes.

#### Alimentação

O botão 🔟 liga e desliga a alimentação. Após dez minutos de inatividade, a alimentação é desligada automaticamente. Quando a impressora for desligada, a última etiqueta criada será lembrada e exibida quando a impressora for ligada novamente. As configurações do estilo previamente selecionado também são restauradas.

#### Visor LCD

O visor pode mostrar quatro linhas de texto. O número de caracteres exibidos em cada linha varia devido ao espaçamento proporcional.

O visor gráfico exclusivo da DYMO permite visualizar a maioria das formatações instantaneamente.

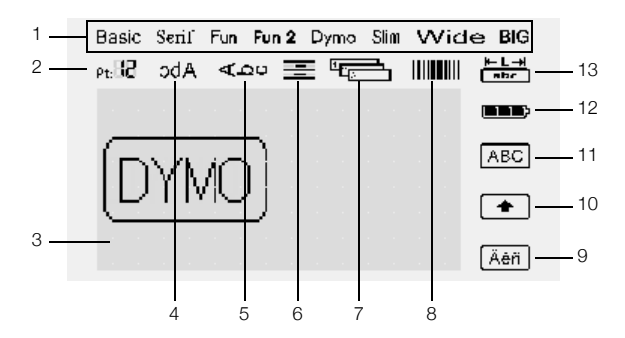

Indicadores de recurso ao longo da parte superior e direita do visor LCD aparecem em preto para indicar o recurso selecionado.

1 Fonte

3

4

- Tamanho da fonte 2
- Código de barras 8
- Caractere acentuado 9

12 Bateria

- Área de edição 10 Shift 11 Maiúsculas
- Texto em espelho
- Texto vertical 5 6
- Alinhamento do texto 13 Comprimento fixo da etiqueta

#### 7 Numeração automática

# Formato

A tecla 🔄 exibe os submenus Fonte, Tamanho da fonte, Estilo, Margens, Espelho, Vertical, Alinhamento e Comprimento da etiqueta. Esses recursos de formatação são descritos adiante neste Guia do Usuário.

# Tamanho da fonte

A tecla 🔄 exibe o menu Tamanho da fonte. Este recurso de formatação é descrito adiante neste Guia do Usuário.

| FontSize               |
|------------------------|
| 8 10 12 16 20 24 32 40 |
| Point                  |
|                        |

#### Inserir

A tecla result permite inserir na etiqueta símbolos, clipart, códigos de barras, numeração automática, data e hora ou texto salvo. Esses recursos são descritos adiante neste Guia do Usuário.

#### Configurações

A tecla (settings) exibe os submenus de idioma, unidades de medida, largura da etiqueta e data/hora.

### Modo CAPS (Maiúsculas)

A tecla e desativa caracteres maiúsculos/ minúsculos. Quando o modo Caps está ativado, o indicador de maiúsculas é exibido no visor e todas as letras digitadas serão maiúsculas. Quando o modo Caps for desativado, todas as letras inseridas aparecerão minúsculas. A configuração padrão apresenta o modo Caps ativado.

#### Shift

A tecla 🔄 é usada para selecionar um símbolo impresso no teclado numérico. Por exemplo, ao pressionar 🗐, o número 8 aparece no visor; entretanto, se 🗈 e depois 🖭 forem pressionadas, um apóstrofo (') aparecerá no visor.

Você também pode usar a tecla 🗐 para ativar/desativar o modo Caps para um único caractere alfanumérico.

#### Retrocesso

A tecla 🖻 apaga o caractere à esquerda do cursor. Você também pode usar a tecla 🕞 para sair de um menu sem fazer uma selecão.

#### Nova etiqueta/Limpar

A tecla 🔟 permite apagar todo o texto da etiqueta, somente a formatação ou ambos.

#### Teclas de navegação

É possível revisar e editar a etiqueta usando as teclas de navegação 'para a esquerda', 'para a direita', 'para cima' e 'para baixo'. Também é possível acessar as opções de menu usando as teclas de navegação, pressionando 🖂 em seguida para fazer a seleção.

#### Cancelar

A tecla 📼 permite sair de um menu sem fazer uma seleção ou cancelar uma ação.

5

Figura 6

Divisão na parte de trás

### Visualizar

A tecla 🕖 exibe uma visualização do layout da etiqueta. A visualização mostra como o texto será impresso na etiqueta, e o comprimento da etiqueta.

# Formatação das etiquetas

É possível selecionar diversas opções de formato para melhorar a aparência das etiquetas.

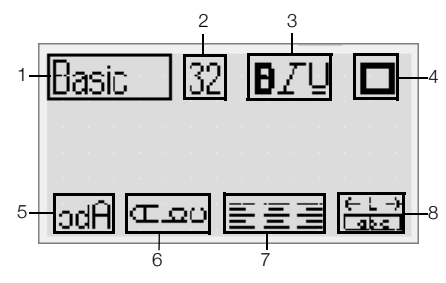

- Tipo de fonte 1
  - Espelho 5 Tamanho da fonte 6 Texto vertical
- 2 Estilo da fonte 3
- Alinhamento 7
- Bordas 4
- Comprimento 8 da etiqueta

#### Para ajustar a formatação

- 1 Pressione 🖂.
- 2 Use as teclas de navegação para selecionar a opção de formatação a ser alterada e pressione 🖂.
- 3 Selecione a opção a ser aplicada em sua etiqueta e pressione 🖂.

# Tipo de fonte

Estão disponíveis oito tipos de fonte para as etiquetas:

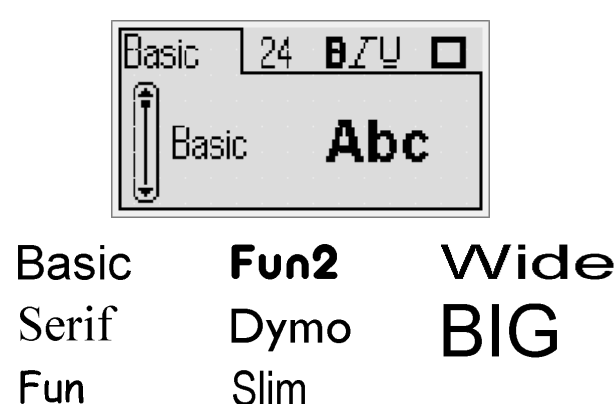

• Use as teclas de navegação 'para cima' e 'para baixo' para selecionar o tipo de fonte.

#### Tamanho da fonte

Estão disponíveis oito tamanhos de fonte para as etiquetas:

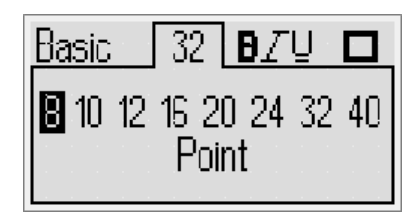

Os tamanhos de fonte disponíveis dependem da largura de etiqueta selecionada. O tamanho da letra se aplica a todos os caracteres da etiqueta.

| Largura da etiqueta | Tamanho de fonte disponível          |
|---------------------|--------------------------------------|
| 6 mm (1/4")         | 8, 10, 12 pontos                     |
| 9 mm (3/8")         | 8, 10, 12, 16, 20 pontos             |
| 12 mm (1/2")        | 8, 10, 12, 16, 20, 24 pontos         |
| 19 mm (3/4")        | 8, 10, 12, 16, 20, 24, 32, 40 pontos |

 Use as teclas de navegação 'para a esquerda' e 'para a direita' para selecionar o tamanho da fonte.

(I) Você também pode acessar rapidamente o menu Tamanho da fonte usando a respectiva tecla de atalho, 🗔.

# Estilos de fonte

É possível selecionar entre 12 estilos de fonte diferentes:

| Basic      | 2 | 4 | Ð. | Ζ | Ū |      |
|------------|---|---|----|---|---|------|
| f None     |   |   |    |   |   | · AB |
| III Bold   |   |   |    |   |   | AB   |
| l ⊎ Italic |   |   |    |   |   | AB   |

| AaBb        | Normal                         |
|-------------|--------------------------------|
| AaBb        | Negrito                        |
| AaBb        | Itálico                        |
| AaBb        | Destacado                      |
| AaBb        | Sombra                         |
| AaBb        | Itálico + Negrito              |
| <u>AaBb</u> | Normal + Sublinhado            |
| <u>AaBb</u> | Negrito + Sublinhado           |
| <u>AaBb</u> | Itálico + Sublinhado           |
| <u>AaBb</u> | Destacado + Sublinhado         |
| <u>AaBb</u> | Sombra + Sublinhado            |
| AaBb        | Itálico + Negrito + Sublinhado |

Use as teclas de navegação 'para cima' e 'para baixo' para selecionar o estilo de fonte.

Ao usar o sublinhado em etiquetas multilinhas, todas as linhas são sublinhadas.

#### Adicionar bordas

É possível destacar o texto usando uma borda selecionada.

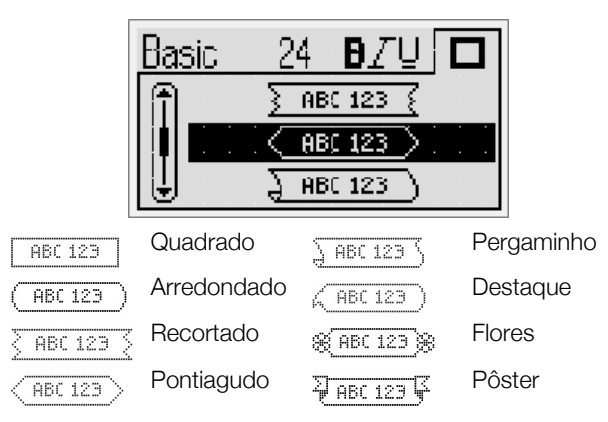

 Use as teclas de navegação 'para cima' e 'para baixo' para selecionar a borda.

Ao utilizar bordas em etiquetas multilinhas, todas as linhas ficam dentro de uma única borda.

#### Utilização do texto de espelho

O formato espelho permite imprimir texto para ser lido da direita para a esquerda, como se fosse lido através de um espelho.

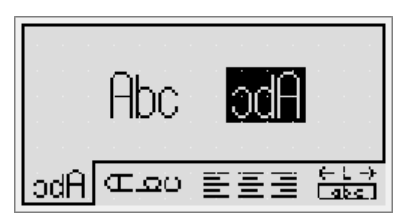

 Use as teclas de navegação 'para a esquerda' e 'para a direita' para selecionar o formato espelho.

#### Texto vertical

Você pode imprimir etiquetas com o texto disposto na vertical. As etiquetas com várias linhas de texto serão impressas como várias colunas de texto.

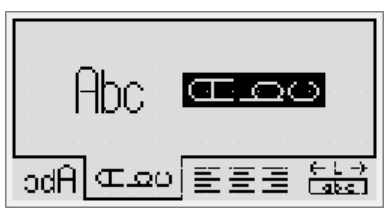

 Use as teclas de navegação 'para esquerda' e 'para direita' para selecionar o formato vertical.

Ao usar o texto vertical com o estilo sublinhado, o sublinhado não será impresso.

# Alinhamento do texto

É possível alinhar o texto para que ele seja impresso justificado à esquerda ou à direita na etiqueta. O alinhamento padrão é centralizado.

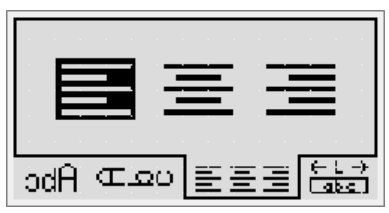

 Use as teclas de navegação 'para a esquerda' e 'para a direita' para selecionar o alinhamento do texto.

#### Criação de etiquetas de tamanho fixo

Normalmente, o comprimento da etiqueta é determinado pelo comprimento do texto. Entretanto, é possível selecionar o comprimento da etiqueta para uma aplicação específica. É possível selecionar uma etiqueta de comprimento fixo de até 400 mm (15 pol).

#### Para definir um comprimento fixo

1 Use as teclas de navegação 'para cima' e 'para baixo' para selecionar a opção de comprimento fixo.

| F   | xe     | d :                 |                         |                              |                                 |                                    |                                      |                                        |                                             |                                    |
|-----|--------|---------------------|-------------------------|------------------------------|---------------------------------|------------------------------------|--------------------------------------|----------------------------------------|---------------------------------------------|------------------------------------|
| Ĥ   | utr    | )-le                | ing                     | ath                          | n                               |                                    |                                      |                                        |                                             |                                    |
| ••• |        | · ···               |                         |                              | •                               |                                    |                                      | _                                      |                                             |                                    |
| Ā   | θ      | 9                   | <u>ر</u>                | Ë                            |                                 |                                    | ij                                   | ]£                                     | - L                                         | <u>-</u> >                         |
|     | A<br>A | Fixe<br>Auto<br>A ∝ | Fixed<br>Auto-le<br>A ∝ | Fixed<br>Auto-lens<br>A œ_eo | Fixed<br>Auto-lensth<br>A ∝∞o ≅ | Fixed<br>Auto-length<br>A œloo ≡=≅ | Fixed<br>Auto-length<br>A œ_eo ≡ ≡ = | Fixed<br>Auto-length<br>A ∝ ⊆o ≡ ≡ ≡ ≡ | Fixed<br>Auto-length<br>A colocy = = = = 18 | Fixed<br>Auto-length<br>A 조요이 퍼프리아 |

2 Use as teclas de navegação 'para cima' e 'para baixo' para selecionar o comprimento da etiqueta.

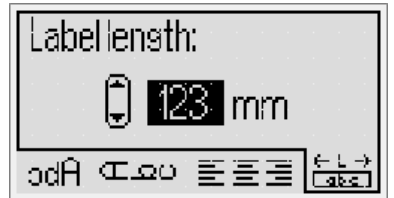

Qualquer texto que não cabe dentro do comprimento fixo aparece sombreado no visor.

#### Criar etiquetas multilinhas

É possível imprimir no máximo quatro linhas em uma etiqueta.

O número de linhas que você pode imprimir em uma etiqueta depende da largura da etiqueta que você selecionou.

máximo de linhas

| Largura da etiqueta | Número   |
|---------------------|----------|
| 6 mm (1/4")         | 1 linha  |
| 9 mm (3/8")         | 2 linhas |
| 12 mm (1/2")        | 3 linhas |
| 19 mm (3/4")        | 4 linhas |

#### Para criar uma etiqueta multilinhas

- 1 Digite o texto da primeira linha e pressione
- 2 Digite o texto para cada linha adicional e pressione (depois de cada linha de texto.
- **3** Pressione para imprimir.

# Utilização de imagens, símbolos e caracteres especiais

É possível adicionar símbolos, figuras, pontuação e outros caracteres especiais nas etiquetas.

#### Inserir imagens

A impressora de etiquetas disponibiliza o clipart mostrado a seguir.

| ♠              | $\mathbf{\Psi}$ | ÷         | →            | 仓                 | $\hat{\Gamma}$ |
|----------------|-----------------|-----------|--------------|-------------------|----------------|
| Ŋ              |                 | ┙         | L <b>,</b>   | $\leftrightarrow$ | •••            |
|                | 6)              | -D        | 9            | æ                 | $\times$       |
| ©              | R               | ТМ        | CE           | $\checkmark$      | X              |
| $\odot$        | $\odot$         |           | Ŵ            | ŧ                 | i              |
| থা             | \$              | ×         | +            | ¢                 | Y              |
| 11             | Ť               | 6         | 8            |                   | 1              |
| Ð              | €€}             |           | \$           | 8                 | Ą              |
|                |                 |           | Í            |                   | Ĩ              |
| $\mathbf{P}$   | 56              | Hanna     |              |                   |                |
| $\sum$         |                 | T         |              | <b>e</b> t        | *              |
| *              | ¥               | ٠         | ٠            | *                 | $\Delta$       |
| <b>, , , ,</b> | *               | Ű         | ♪            | ۲                 | À              |
| Ŷ              | · <b>···</b> ·  | •         |              | 4                 | 8              |
| ♪              | l               | 辮         | <del>,</del> | <del></del>       | <b>~</b>       |
|                | $\Delta$        |           |              |                   | Ο              |
| Ċ              | $\otimes$       | ┨┝        | ≁⊢           | Ŧ                 | $\bigotimes$   |
| Þ              | ₽               | -36-      | 中            | Ø                 | ø              |
| Ļ              | Ϋ́              | Ą         | -(           | •                 | $\sim$         |
| $\otimes$      | 8               | $\otimes$ | $\otimes$    | $\bigotimes$      | 0              |
| P              | $\oslash$       |           | 1            | ,<br>IIII         | Ð              |
|                |                 |           | ۲            | A                 |                |

#### Para inserir uma figura

- 1 Pressione (Inser), selecione Clip art e pressione (Clip).
- 2 Use as teclas de navegação 'para cima', 'para baixo', 'para a esquerda' ou 'para a direita' para selecionar a imagem desejada.
- 3 Quando localizar o clipart, pressione 🖂 para adicioná-lo à etiqueta.

# Adicionar símbolos

A impressora de etiquetas aceita o conjunto de símbolos estendido mostrado abaixo.

| 1   | "   | ,   |     | ;            | ,   |
|-----|-----|-----|-----|--------------|-----|
| :   | /   | ١   |     | &            | @   |
| !   | i   | ?   | ć   | _            | •   |
| (   | )   | {   | }   | [            | ]   |
| €   | £   | \$  | ¢   | ¥            | #   |
| +   | -   | *   | ÷   | $\checkmark$ | ^   |
| ~   | *   | =   | ¥   | ±            | <   |
| >   | ≤   | ≥   | %   | ‰            | o   |
| 0   | 1   | 2   | 3   | 4            | 5   |
| 6   | 7   | 8   | 9   |              |     |
| 0   | 1   | 2   | 3   | 4            | 5   |
| 6   | 7   | 8   | 9   |              |     |
| 1⁄3 | 2⁄3 | 1⁄8 | 5⁄8 | 7⁄8          | 1⁄4 |
| 1/2 | 3⁄4 | 3⁄8 | §   | ¶            |     |
| α   | β   | γ   | δ   | 3            | ζ   |
| η   | θ   | I   | к   | λ            | μ   |
| V   | ξ   | 0   | Π   | ρ            | σ   |
| T   | U   | φ   | Х   | Ψ            | ω   |
| А   | В   | Г   | Δ   | Е            | Z   |
| Н   | Θ   | I   | К   | Λ            | М   |
| Ν   | Ξ   | 0   | П   | Р            | Σ   |
| Т   | Y   | Φ   | Х   | Ψ            | Ω   |
| а   | б   | В   | Г   | д            | е   |
| ë   | ж   | 3   | И   | Й            | К   |
| л   | м   | н   | 0   | п            | р   |
| С   | т   | у   | ф   | х            | Ц   |
| ч   | ш   | щ   | Ъ   | ы            | Ь   |
| Э   | ю   | я   |     |              |     |
| А   | Б   | В   | Г   | Д            | E   |
| Ë   | Ж   | 3   | И   | Й            | К   |
| Л   | М   | Н   | 0   | П            | Р   |
| С   | Т   | У   | Φ   | Х            | Ц   |
| Ч   | Ш   | Щ   | Ъ   | Ы            | Ь   |
| Э   | Ю   | Я   |     |              |     |
|     |     |     |     |              |     |

#### Para inserir um símbolo

- 1 Pressione (Internet), selecione **Símbolos** e pressione (C).
- 2 Use as teclas de navegação 'para cima', 'para baixo', 'para a esquerda' ou 'para a direita' para selecionar o símbolo desejado.
- 3 Quando localizar o símbolo, pressione 🖂 para adicioná-lo à etiqueta.

Uvcê também pode adicionar rapidamente um símbolo usando a tecla Símbolo, .

#### Adicionar caracteres internacionais

A impressora de etiquetas oferece a possibilidade de se usar caracteres acentuados (latinos).

Após pressionar a tecla de caractere acentuado, (Aten), será exibido um menu com todas as variações disponíveis toda vez que uma letra for pressionada.

Por exemplo, se Francês estiver selecionado como idioma e você pressionar a tecla caractere acentuado e depois a letra **a**, serão exibidos os caracteres **a à â æ**, e da mesma forma em todas as variações disponíveis. As variações de caracteres e a ordem em que são exibidas dependem do idioma selecionado.

#### Para adicionar caracteres acentuados

- Pressione (\*\*\*).
   O indicador de caractere acentuado é
- exibido no visor.Pressione um caractere alfabético.

As variações de acento são exibidas.

**3** Use as teclas de navegação 'para a esquerda' e 'para a direita' para selecionar o caractere desejado e pressione 🖂.

Uvcê também pode acessar as variações de acentuação de uma letra pressionando e segurando brevemente a tecla alfa correspondente.

# Usar o carimbo de data/hora

Você pode inserir a data e a hora atuais na etiqueta. O formato de data e hora depende do formato selecionado nas configurações da impressora de etiquetas.

# Configurar a data e a hora

Antes de inserir a data e a hora na etiqueta, você deve definir a data e a hora nas configurações da impressora de etiquetas.

#### Para configurar a data e a hora

- 1 Pressione  $\mathbb{E}$ , selecione  $\mathbb{I} \mathbb{O}$  e pressione  $\square$ .
- 2 Selecione **Definir data e hora** e pressione 🖂.
- 3 Use as teclas de navegação para definir mês, dia e ano e pressione 🖂.
- 4 Use as teclas de navegação para definir hora e minuto, em seguida pressione 🖂.

#### Configurar o formato de data e hora

Você pode configurar o formato a ser usado quando adicionar data e hora na etiqueta.

#### Para configurar o formato de data e hora

- 1 Pressione  $\square$ , selecione  $\square$   $\bigcirc$  e pressione  $\square$ .
- 2 Selecione Formato de data e hora e pressione 🖃.
- 3 Selecione o formato de data e hora desejado e pressione 🖂.

# Adicionar a data e a hora

Você pode inserir a data e a hora atuais na etiqueta. Como opção, é possível incluir texto antes e depois da data e hora.

#### Para adicionar o carimbo de data e hora

Pressione met, selecione Data/hora e pressione c.
 O carimbo de data/hora é inserido na etiqueta atual.

# Utilizar numeração automática

Você pode imprimir uma série de até 10 etiquetas de cada vez usando numeração automática.

# Adicionar numeração automática

Você pode adicionar numeração automática de caracteres numéricos, letras maiúsculas ou letras minúsculas na etiqueta. Como opção, é possível incluir texto antes e depois da numeração automática.

#### Para adicionar numeração automática

- 1 Pressione merci, selecione Numeração automática e pressione 2.
- 2 Selecione o tipo de numeração automática a ser usado e pressione 🖂.
- 3 Selecione o valor inicial da numeração automática e pressione 🖂.
- 4 Selecione o valor final da numeração automática e pressione ☑.
- 5 Pressione 📄 para imprimir a série de etiquetas.

# Excluir numeração automática

A numeração automática é inserida na etiqueta como um caractere.

#### Para excluir a numeração automática

- 1 Coloque o cursor no final do texto da numeração automática no visor.
- 2 Pressione 🖃.

# Usar códigos de barras

Você pode usar sua impressora de etiquetas para imprimir os seguintes tipos de códigos de barras:

| EAN 8  | UPC-E    |
|--------|----------|
| EAN 13 | Code 39  |
| UPC-A  | Code 128 |

O código de barras só pode ser impresso em etiquetas com 19 mm (3/4") de largura. Você pode optar por imprimir ou não o texto legível e decidir se ele deve ser impresso abaixo ou acima do código de barras. Como opção, é possível incluir texto antes e depois do código de barras.

Ocódigos de barras não podem ser usados em etiquetas multilinhas ou etiquetas com formatação de texto vertical ou de espelho.

#### Adicionar um código de barras

O texto do código de barras aparece na etiqueta no visor como qualquer outro texto. No entanto, se o cursor for posicionado dentro do texto do código de barras, o indicador de código de barras é mostrado no visor.

#### Para adicionar um código de barras

- 1 Pressione mer, selecione Código de barras e pressione .
- 2 Selecione o tipo de código de barras e pressione 🖾.
- Insira o texto dentro do código de barras no visor e, em seguida, pressione
- 4 Selecione como imprimir o texto legível e pressione  $\square$ .

### Editar um código de barras

É possível editar o texto de um código de barras existente.

#### Para editar um código de barras

- 1 Posicione o cursor em qualquer lugar dentro do texto do código de barras.
  - O indicador de código de barras é exibido no visor.
- 2 Insira qualquer caractere.
  - A tela de edição de código de barras é exibida.
- 3 Edite o texto do código de barras e pressione 🖾.

### Excluir um código de barras

O código de barras é inserido na etiqueta como um caractere.

#### Para excluir um código de barras

- 1 Coloque o cursor no final do texto do código de barras no visor.
- 2 Pressione 🖃.

# Utilização da memória da impressora de etiquetas

A impressora de etiquetas possui um recurso poderoso de memória que permite salvar o texto de até nove etiquetas frequentemente utilizadas. É possível recuperar etiquetas salvas e inserir texto que foi salvo na etiqueta.

#### Salvar uma etiqueta

É possível salvar até nove etiquetas frequentemente utilizadas. O texto e toda a formatação são salvos junto com a etiqueta.

#### Para salvar a etiqueta atual

1 Pressione 🖾.

É exibido o primeiro local disponível na memória.

2 Use as teclas de navegação para deslocar-se entre os locais.

É possível armazenar uma nova etiqueta em qualquer local da memória.

Selecione um local da memória e pressione 
 Sua etiqueta é salva e a apresentação do visor retorna para a etiqueta.

# Abrir etiquetas salvas

É fácil abrir etiquetas salvas na memória para uso futuro.

#### Para abrir etiquetas salvas

- 1 Pressione 🔄. É exibido o primeiro local da memória.
- 2 Use as teclas de navegação para selecionar uma etiqueta a ser aberta e pressione 🖂.

#### Inserir texto salvo

É possível inserir o texto de uma etiqueta que foi salva na etiqueta atual. Somente é inserido o texto salvo, não a formatação.

#### Para inserir texto salvo

- 1 Posicione o cursor na posição da etiqueta onde deseja inserir o texto.
- Pressione memory, selecione Texto salvo e pressione c.
   É exibido o primeiro local da memória.
- 3 Use as teclas de navegação para selecionar o texto que deseja inserir.
- 4 Pressione .O texto é inserido na etiqueta atual.

# Cuidados com sua impressora de etiquetas

A impressora de etiquetas foi projetada para funcionar sem problemas por um longo tempo, exigindo muito pouca manutenção. Limpe sua impressora de etiquetas periodicamente para mantê-la funcionando corretamente. Limpe a lâmina do cortador sempre que substituir o cassete de etiquetas.

#### Para limpar a lâmina do cortador

- 1 Retire o cassete de etiquetas.
- 2 Pressione e segure o botão do cortador para expor a lâmina. Consulte a Figura 7.

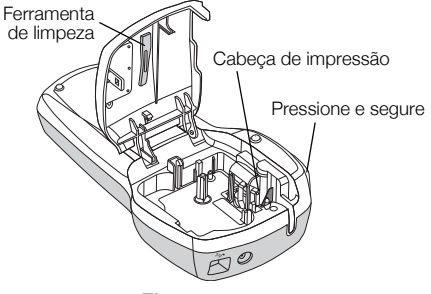

#### Figura 7

3 Use uma bolinha de algodão e álcool para limpar os dois lados da lâmina do cortador.

#### Para limpar o cabeçote de impressão

- 1 Retire o cassete de etiquetas.
- 2 Remova a ferramenta de limpeza do interior da tampa do compartimento de etiquetas. Se você não tiver uma ferramenta de limpeza, entre em contato com a Assistência ao Cliente da DYMO (http://support.dymo.com).
- 3 Passe cuidadosamente o lado da ferramenta com a almofada no cabeçote de impressão. Consulte a Figura 7.

# Usar a impressora de etiquetas com o seu computador

Sua impressora de etiquetas pode ser usada como uma impressora de etiquetas autônoma ou você pode imprimir etiquetas a partir do seu computador usando o software integrado ou o software DYMO Label v.8.

# Conectar a impressora de etiquetas ao computador

A impressora de etiquetas é conectada ao computador utilizando a conexão USB localizada na parte superior da impressora.

# Para conectar a impressora de etiquetas ao computador

1 Conecte o cabo USB à porta USB localizada na parte superior da impressora de etiquetas. Consulte a Figura 8.

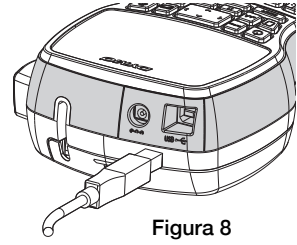

2 Conecte a outra extremidade do cabo USB a uma porta USB disponível em seu computador.

#### Sobre o software integrado

O software integrado reside na impressora de etiquetas. Você não precisa instalar nenhum software adicional ou drivers para usar a impressora de etiquetas com o computador.

A ilustração a seguir mostra alguns recursos disponíveis no software.

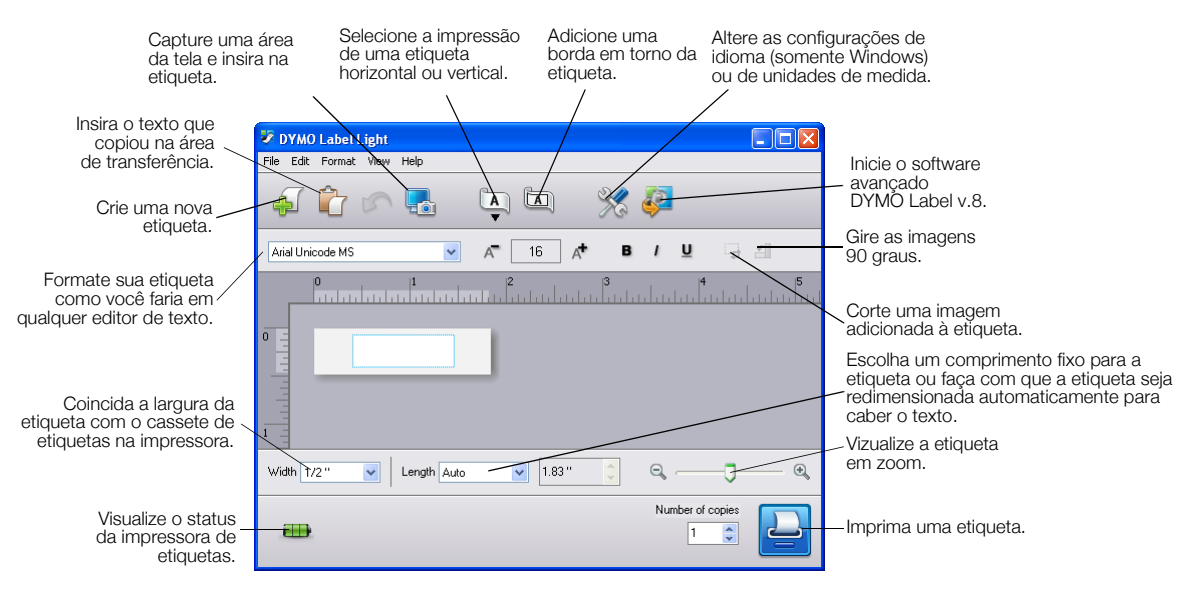

Consulte o Guia de Início Rápido da LabelManager 420P para obter informações sobre como iniciar e usar o software integrado.

#### Sobre o DYMO Label™ v.8 Software

Para tirar proveito de mais recursos avançados de formatação, faça download e instale o software DYMO Label™ v.8, disponível no website da DYMO em **www.dymo.com**.

A ilustração a seguir mostra alguns dos principais recursos disponíveis no DYMO Label v.8.

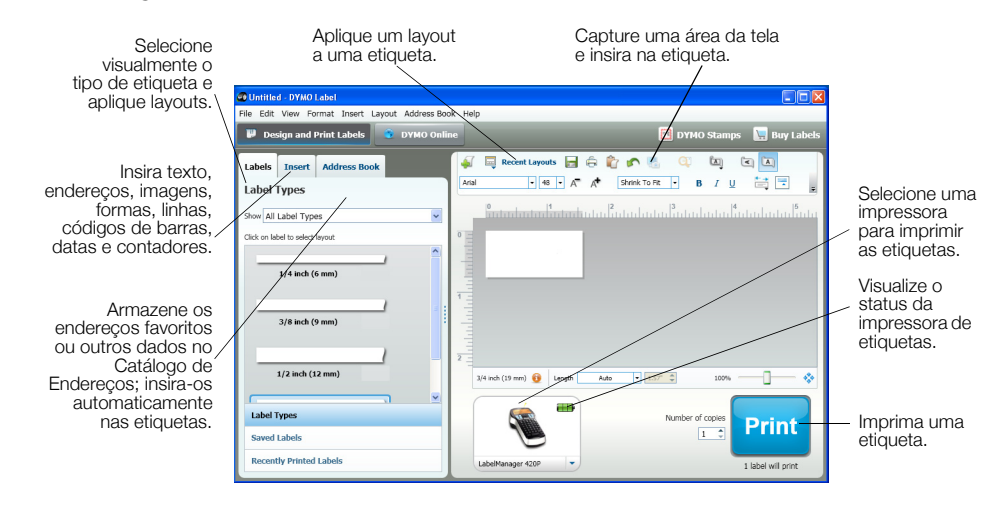

Para obter detalhes completos sobre como instalar e usar o software DYMO Label v.8, consulte o *Guia de Início Rápido da LabelManager 420P* e a ajuda on-line do DYMO Label.

#### Status da impressora de etiquetas

O status da impressora de etiquetas é exibido na janela do software. A tabela a seguir descreve os estados possíveis da impressora de etiquetas.

|   | A impressora de etiquetas está conectada e a bateria está<br>carregando     |
|---|-----------------------------------------------------------------------------|
|   | A impressora de etiquetas está conectada e a bateria não está<br>carregando |
| * | A impressora de etiquetas não está conectada ou está desligada              |
|   | A impressora de etiquetas está conectada e há um problema<br>com a bateria  |

### **Resolver problemas**

Consulte as seguintes soluções possíveis caso encontre algum problema no uso de sua impressora de etiquetas.

| Problema/Mensagem de erro                             | Solução                                                                            |
|-------------------------------------------------------|------------------------------------------------------------------------------------|
| Nenhuma exibição no visor                             | <ul> <li>Verifique se a impressora de etiquetas está ligada.</li> </ul>            |
|                                                       | • Conecte o carregador à impressora de etiquetas para recarregar a bateria.        |
|                                                       | Consulte <b>"Recarregar a bateria"</b> .                                           |
| Qualidade de impressão ruim                           | • Conecte o adaptador de carregamento à impressora de etiquetas para recarregar    |
|                                                       | a bateria. Consulte <b>"Recarregar a bateria</b> ".                                |
|                                                       | Limpe o cabeçote de impressão.                                                     |
|                                                       | Verifique se o cassete de etiquetas esta instalado corretamente.                   |
|                                                       | Troque o cassele de eliquelas.                                                     |
| Desempenno insatisfatorio do cortador                 | etiquetas".                                                                        |
| Imprimindo                                            | Nenhuma ação necessária.                                                           |
|                                                       | A mensagem desaparece quando a impressão é concluída.                              |
| Excesso de caracteres                                 | Exclua parte ou todo o texto no buffer.                                            |
| O número máximo de caracteres no buffer foi excedido. |                                                                                    |
| Excesso de linhas                                     | • Exclua linhas para caber na largura da etiqueta.                                 |
| O número máximo de linhas foi excedido.               | <ul> <li>Insira um cassete de etiquetas maior.</li> </ul>                          |
| Código de barras não permitido                        | Substitua o cartucho de etiquetas.                                                 |
| Os códigos de barras só podem ser impressos em        | <ul> <li>Mude a largura da etiqueta.</li> </ul>                                    |
| etiquetas com 19 mm de largura.                       |                                                                                    |
| Carregue a bateria!                                   | Conecte o adaptador de carregamento à impressora de etiquetas para recarregar a    |
| Bateria quase sem carga.                              | bateria. Consulte <b>"Recarregar a bateria"</b> .                                  |
| Nível de bateria baixo demais!                        | • Verifique se a bateria está inserida corretamente. Consulte "Inserir a bateria". |
| Bateria inserida incorretamente ou danificada.        | • Troque a bateria.                                                                |
| Aguarde - Bateria carregando                          | Deixe a bateria recarregar antes de desconectar a impressora de etiquetas.         |
| Bloq. fita                                            | Remova a etiqueta presa; troque o cassete de etiquetas.                            |
| O motor está parado devido à obstrução de etiqueta.   | <ul> <li>Limpe a lâmina do cortador.</li> </ul>                                    |

Se ainda precisar de ajuda, visite o website da DYMO em **www.dymo.com**.

# Informações sobre a documentação

Trabalhamos constantemente para produzir documentação de altíssima qualidade para nossos produtos. Sua opinião é bem-vinda.

Envie seus comentários ou sugestões sobre nossos guias do usuário. Inclua as seguintes informações em seu comentário:

- Nome do produto, número do modelo e número da página do Guia do Usuário.
- Descrição breve das instruções incorretas ou que precisem de esclarecimento, áreas com necessidade de mais detalhes, etc.

Também são bem-vindas sugestões sobre tópicos adicionais que você gostaria que a documentação abrangesse.

Envie mensagens de e-mail para: documentation@dymo.com

Lembre-se de que este endereço de e-mail é apenas para comentários sobre a documentação. Se tiver uma dúvida técnica, entre em contato com o Suporte de Atendimento ao Cliente.

# Informações ambientais

O equipamento que você adquiriu requer a extração e o uso de recursos naturais para sua produção. Ele pode conter substâncias perigosas para a saúde e para o meio-ambiente.

Para evitar a disseminação dessas substâncias em nosso meio-ambiente, e para diminuir a pressão sobre os recursos naturais, recomendamos a utilização de sistemas apropriados de recolhimento. Esses sistemas reutilizam ou reciclam a maioria dos materiais dos equipamentos em final de vida de uma maneira adequada ao meio-ambiente.

O símbolo da lixeira cruzada existente no equipamento indica que você deve usar esses sistemas.

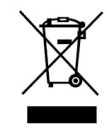

Se necessitar de mais informações sobre coleta, reutilização e reciclagem deste produto, entre em contato com a administração local ou regional de lixo.

Você também pode entrar em contato com a DYMO para obter mais informações sobre o desempenho ambiental de nossos produtos.